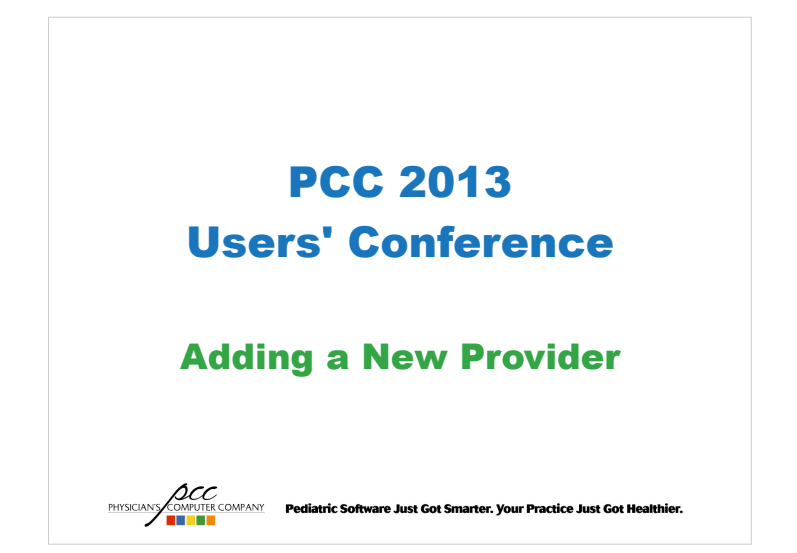

#### Adding a New Provider

#### What This Session Will Cover

- Contact Your Insurance Companies
- Configure Partner
  - Tables
  - Scheduling
  - Claims Submission
- Notify

PHYSICIAN'S

- learn.pcc.com

COMPUTER COMPANY Pediatric Software Just Got Smarter. Your Practice Just Got Healthier.

#### Adding a New Provider

#### **Optional Partner Configuration**

- Add them as users to the Partner server
- Set them up with Pocket Partner if you have it.

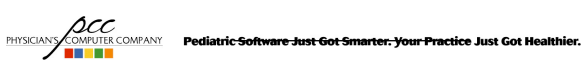

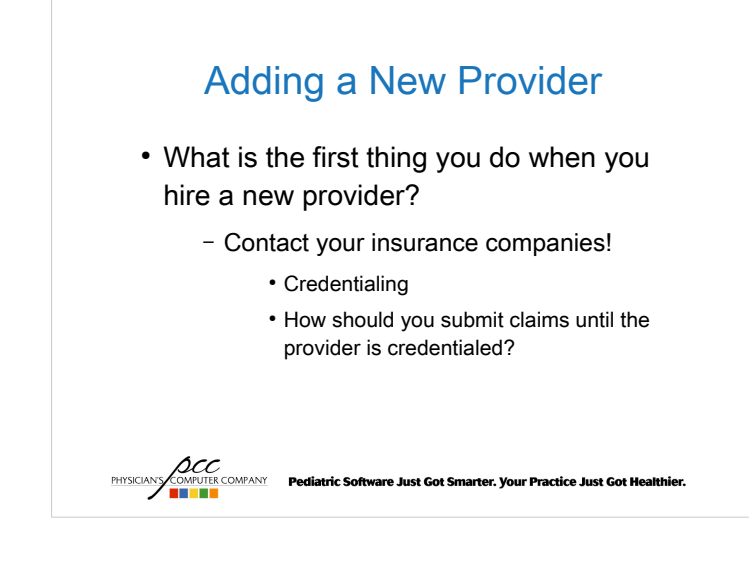

# Adding a New Provider Partner

Tables

- Provider Groups, Provider

| Table                                                                                                    | e EDitor                                                                                                    |
|----------------------------------------------------------------------------------------------------|----------------------------------------------------------------------------------------------------|
| q) To quit                                                                                                    |                                                                                                    |
| <ol> <li>Abbreviations</li> <li>Immunization and Disease</li> <li>Insurance Companies</li> <li>Physical Information</li> <li>Diagnoses</li> <li>Procedures</li> <li>Reasons for a Visit</li> <li>Providers</li> </ol> | 15) Places of Service<br>16) EOBs<br>17) Insurance Groups<br>18) Procedure Groups<br>19) Provider Groups<br>20) Profile Names<br>21) Lab Tests<br>22) Referral Types |
|                                                                                                    | diatric Software Just Got Smarter. Your Practice Just Got Healthier.                                                                                                 |

#### Adding a New Provider Partner – Provider Group Table

• Used for Partner reports

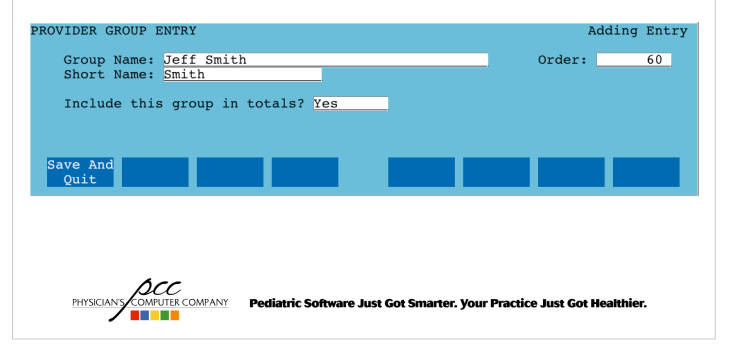

## Adding a New Provider Partner – Provider Table

- You need a provider to create appointments and post charges.
- Use the new provider group for the new provider.
- Enter in any provider ID numbers, especially the NPI, tax id, and taxonomy codes, all typically needed for claims submission.

PHYSICIANS COMPUTER COMPANY Pediatric Software Just Got Smarter. Your Practice Just Got Healthier.

```
      Adding a New Provider
partner Provider Dable

      XOWNER INFORMATION
      Adding Entry

      Provider Name:
      Def Smith, M.D.

      Short Name:
      Def Smith, M.D.

      Titials:
      Def Smith, M.D.

      Initial:
      JFG

      Prov Group
      Smith

      EHR User:
      Test ProviderOne, M.D. (provider)

      Ins Name:
      Blue Shield #:

      Ins Code:
      Medicare #:

      Tax ID #:
      121234567

      SZC #:
      Commercial #:

      NPI #
      1234568901
```

#### Adding a New Provider Partner – Provider Table

PHYSICIANS COMPUTER COMPANY Pediatric Software Just Got Smarter. Your Practice Just Got Healthier.

#### Partner 6.15 includes EHR User field

- Links a provider to an EHR User

PHYSICIANS COMPUTE COMPANY Pediatric Software Just Got Smarter. Your Practice Just Got He

- Not required until 6.17
- \* field

| Adding a New Provider<br>Partner – Provider Table                                       |                                               |                                                                                  |                                  |                    |  |
|-----------------------------------------------------------------------------------------|-----------------------------------------------|----------------------------------------------------------------------------------|----------------------------------|--------------------|--|
| PROVIDER INFORMAT                                                                       | TION                                          |                                                                                  |                                  | Adding Entry       |  |
| Provider Name:<br>Short Name:<br>Last Name:<br>Initials:                                | Jeff Smith, M.D.<br>Dr. Smith<br>Smith<br>JFS |                                                                                  | Туре                             | : <u>Real</u>      |  |
| Prov Group:                                                                             | Smith                                         |                                                                                  |                                  |                    |  |
| EHR User:                                                                               | Test ProviderOne, M                           | 1.D. (provider1)                                                                 |                                  |                    |  |
| Ins Name:<br>Ins Code:<br>Taxonomy Code:<br>Site ID #:<br>Tax ID #:<br>S/S #:<br>NPI #: | 208000000X<br>121234567<br>1234568901         | Blue Shield<br>Medicare<br>Medicaid<br>UPIN<br>CHAMPUS<br>Commercial<br>Location | #:<br>#:<br>#:<br>#:<br>#:<br>#: |                    |  |
| Save And<br>Quit                                                                        |                                               |                                                                                  |                                  |                    |  |
| PHYSICIANS COMPU                                                                        | TER COMPANY Pediatric Soft                    | ware Just Got Smarter. )                                                         | our Practice Ju                  | ist Got Healthier. |  |

# Adding a New Provider Partner

#### Scheduling

- Visit reason lengths (ted)
- Provider profiles, aka hours (profile)
- Provider calendar (scrod)
- Blocking (sick, recheck, labels, etc.)

PHYSICIANS COMPUTER COMPANY Pediatric Software Just Got Smarter. Your Practice Just Got Healthier.

- ced configuration

Adding a New Provider Partner – Scheduling

- Visit reason lengths (ted table #7)
  - Update lengths for the new provider on each visit reason

| VISIT REASON INFORMAT            | TION                          |                                  | Entry 2 of 98                 |
|----------------------------------|-------------------------------|----------------------------------|-------------------------------|
| Visit Reason: 12mo W             | Well Visit                    | Print Encoun                     | ter Form: <u>Yes</u>          |
| Visit Lengths:                   |                               |                                  |                               |
| Provider Length                  | Provider Length<br>Office 0.0 | Provider Length<br>Williams 30.0 | Provider Length<br>Jones 30.0 |
| Woodward 30.0<br>Gomez 30.0      | Davidson 30.0<br>Smith 0.0    | Flu 0.0                          | Casey 30.0                    |
| Save And Previous<br>Quit Record | Next<br>Record                |                                  |                               |
|                                  | PANY Pediatric Software Ju    | st Got Smarter. Your Practice    | e Just Got Healthier.         |

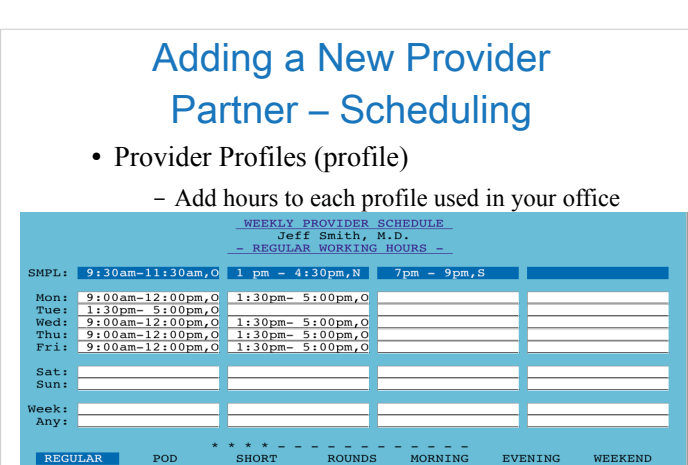

#### Adding a New Provider Partner – Scheduling

- Provider Calendar (scrod)
  - Add new provider to the work calendar

| Provider Schedule |                                    |                             |                                    |                             |                             |                             |                 |
|-------------------|------------------------------------|-----------------------------|------------------------------------|-----------------------------|-----------------------------|-----------------------------|-----------------|
|                   | 21 Sup                             | 22 Mon                      | 2013 - Pro                         | file Assig                  | 25 Thure                    | 26 Eri                      | 27 Cat          |
| Default:          | O Day Of                           | O Day Of                    | O Day Of                           | O Day Of                    | O Day Of                    | O Day Of                    | O Day Of        |
| Casey<br>Davidson | <u>R Regula</u><br><u>R Regula</u> | <u>R Regula</u><br>R Regula | <u>R Regula</u><br><u>R Regula</u> | <u>R Regula</u><br>R Regula | <u>R Regula</u><br>R Regula | <u>R Regula</u><br>R Regula | Def<br>Def      |
| Gomez             | R Regula                           | R Regula                    | Strange<br>R Regula                | R Regula                    | R Regula                    | R Regula                    | Def             |
| Smith             | R Regula                           | O Day Of                    | R Regula                           | R Regula                    | R Regula                    | R Regula                    | Def             |
| Save<br>Changes   |                                    | 5                           | Strange<br>Hours                   | Set To<br>Default           | View<br>Profile             |                             | Toggle<br>(P)OD |
| pcc               |                                    |                             |                                    |                             |                             |                             |                 |
| PHYSICIA          | NS COMPUTER CO                     | MPANY Pedi                  | atric Software                     | Just Got Smart              | er. Your Practio            | ce Just Got Hea             | althier.        |

#### Adding a New Provider Partner – Scheduling

- · Blocking
  - Add new provider to your blocking configuration files
    - · Call / email support if you need help with this

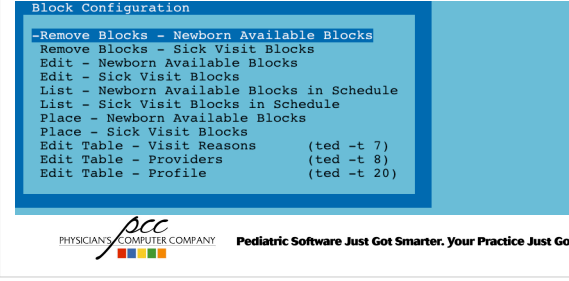

## Adding a New Provider Partner – Scheduling

- Editing blocking (cscb) files
  - Call support if you need help with this

| #Format:                                                                                           |  |  |  |  |
|----------------------------------------------------------------------------------------------------|--|--|--|--|
| <pre># provider~day~start-time~end-time~location</pre>                                             |  |  |  |  |
| #<br># Example: Welby,Zhivago-mon,tue,wed,thu,fri-10:00am-10:10am-Office<br>#<br>#                 |  |  |  |  |
| casey-mon,tue,wed,thu,fri-9:00am-9:15am                                                            |  |  |  |  |
| casey-mon,tue,wed,thu,fri-10:00am-10:15am                                                          |  |  |  |  |
| casey~mon,tue,wed,thu,fri~11:00am~11:15am                                                          |  |  |  |  |
| casey-mon,tue,thu-1:00pm-1:15pm                                                                    |  |  |  |  |
| casey-mon,tue,thu-2:00pm-2:15pm                                                                    |  |  |  |  |
| williams-mon two wood thu fri-0.15am-0.20am                                                        |  |  |  |  |
| williams-mon, the, wed, thu, fri-J.13am-J.0.30am                                                   |  |  |  |  |
| williams-mon-tue.wed.thu.fri-11:15am-11:30am                                                       |  |  |  |  |
| williams~mon,tue,thu~1:15pm~1:30pm                                                                 |  |  |  |  |
| williams~mon,tue,thu~2:15pm~2:30pm                                                                 |  |  |  |  |
|                                                                                                    |  |  |  |  |
| smith-mon,tue,wed,thu,fri-9:30am-9:45am                                                            |  |  |  |  |
| File Name, (date /lunne/sched/sigh opeday Model insert                                             |  |  |  |  |
| Save Unix Help Print Restart Format Delete Edit New                                                |  |  |  |  |
| Ouit Shell File Para. Line File                                                                    |  |  |  |  |
| A = -                                                                                              |  |  |  |  |
| DCC                                                                                                |  |  |  |  |
| PHYSICIANS COMPUTER COMPANY Pediatric Software Just Got Smarter. Your Practice Just Got Healthier. |  |  |  |  |
|                                                                                                    |  |  |  |  |
| •                                                                                                  |  |  |  |  |
|                                                                                                    |  |  |  |  |

## Adding a New Provider Partner – Scheduling

• ced options you may wish to change

| System Files Page 5 of 24<br><u>The Scheduler</u>                                                             |  |  |  |  |  |
|----------------------------------------------------------------------------------------------------|--|--|--|--|--|
| SAM CONFIGURATION                                                                                             |  |  |  |  |  |
| 16. What providers should be shown in Day View? (ted -S, space delimited)                                     |  |  |  |  |  |
| 75. Should provider groups be processed in a random order?<br>77. What is the name of the first group?<br>any |  |  |  |  |  |
| 78. Enter the ted -S numbers of providers in this group.<br>(space delimited) <u>2 5 7 8</u>                  |  |  |  |  |  |
| PHYSICIANS COMPUTER COMPANY Pediatric Software Just Got Smarter. Your Practice Just Got Healthier.            |  |  |  |  |  |

#### Adding a New Provider Partner - ted -S

What does ted -S do?

Normal ted, sorted alphabetically by last name.

FULL NAME None
 Elizabeth Casey, M.D.
 James Davidson, M.D.
 Flu
 Kathleen W. Gomez, M.D.
 Fred Jones, M.D.
 Office
 Joff Smith, M.D.
 Mark Williams, M.D.
 Alfred Woodward, M.D. 

Perliatric Soft

ted -S, sorted in the order added to the table. FULL NAME

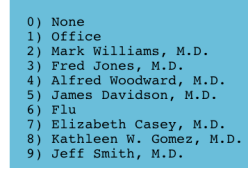

are Just Got Smarter. Your Practice Just Got He

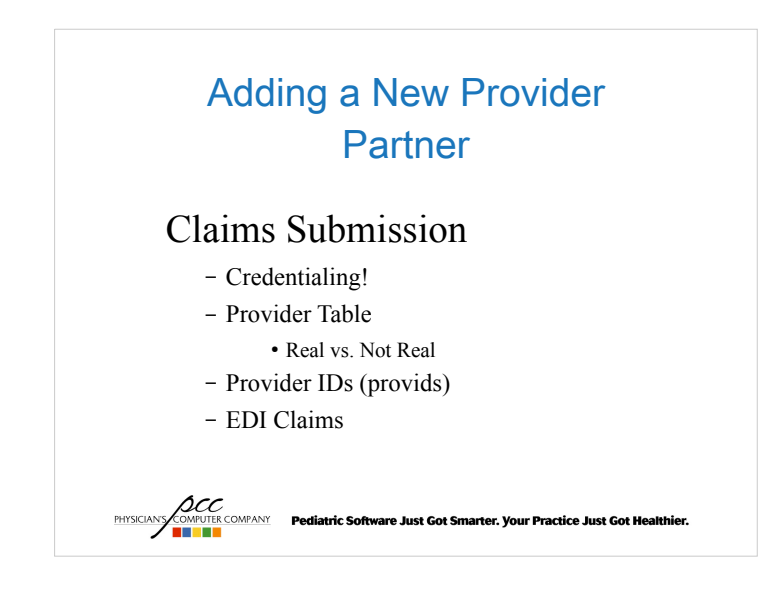

## Adding a New Provider Partner – Claims Submission

• Provider Table: Provider Type

- Not Real, Real, Retired

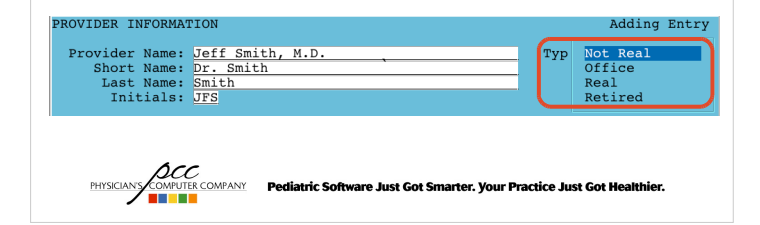

#### Adding a New Provider Partner – Claims Submission

#### Provider IDs (provids)

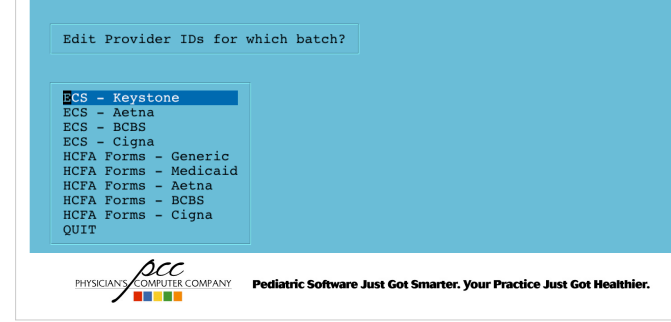

| Adding a New Provider                                                                              |                                                                                                  |  |  |  |  |  |
|----------------------------------------------------------------------------------------------------|--------------------------------------------------------------------------------------------------|--|--|--|--|--|
| Partner – Claims Submission                                                                        |                                                                                                  |  |  |  |  |  |
| Electronic Claims - ENVOY<br>PROVIDER: Dr. Smith<br>Taxonomy Code:                                 | Provider 9 of 9<br>Tax ID:<br>NPI:                                                               |  |  |  |  |  |
| ALTERNATE CLAIM/<br>The table values for this provider will                                        | ALTERNATE CLAIM/BILLING PROVIDER<br>The table values for this provider will appear on the claim. |  |  |  |  |  |
| Claim Provider: Dr. Casey Tax ID: 093827873<br>Taxonomy Code: 928349758X NPI: 111111111            |                                                                                                  |  |  |  |  |  |
| PROVIDER T.<br>Use these fields to override the above                                              | ABLE OVERRIDE<br>values.                                                                         |  |  |  |  |  |
| Provider Name:<br>Taxonomy Code:                                                                   | Tax ID:<br>NPI:                                                                                  |  |  |  |  |  |
| LEGACY<br>These values are used for Pre-NPI insur                                                  | CLAIM IDS<br>ance claim configurations.                                                          |  |  |  |  |  |
| Alt ID:<br>Alt ID:<br>Eligibility ID:                                                              | 3rd ID:<br>4th ID:                                                                               |  |  |  |  |  |
| Save Scroll Scroll<br>& Quit Back Forward                                                          | Jump to Provider                                                                                 |  |  |  |  |  |
| PHYSICIANS COMPUTER COMPANY Pediatric Software Just Got Smarter. Your Practice Just Got Healthier. |                                                                                                  |  |  |  |  |  |

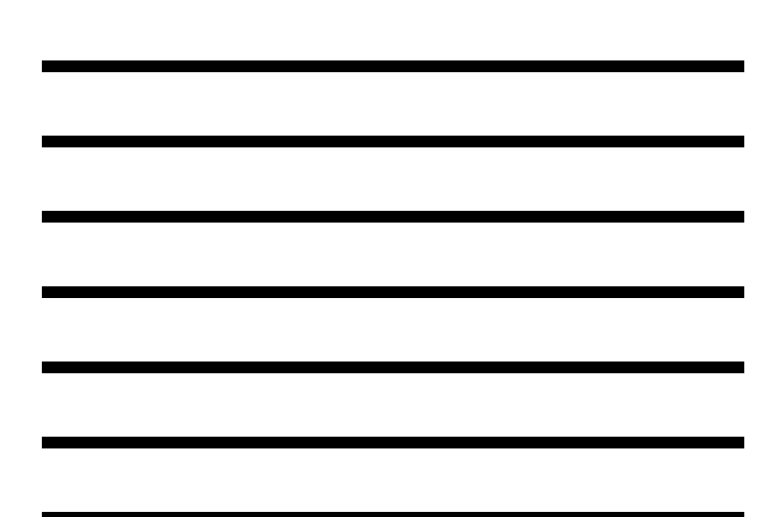

## Adding a New Provider Partner – Claims Submission

• EDI Claims

- Call support and ask them to add the new provider to the EDI configuration file so visits for this provider will not drop to paper!

## Adding a New Provider

PHYSICIANS COMPUTER COMPANY Pediatric Software Just Got Smarter. Your Practice Just Got He

#### Adding a New User (useradmin)

- <F2> Add a new user to the system

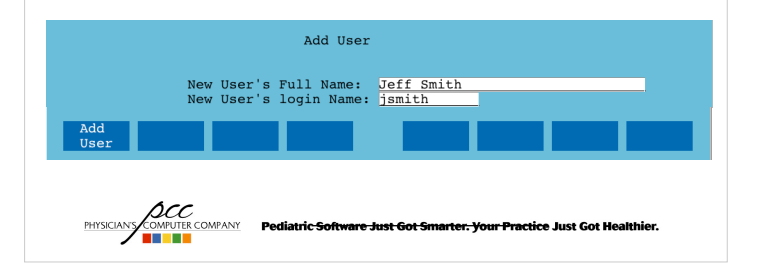

#### Adding a New Provider

**Pocket Partner** 

- Assign the new provider a PIN
  - https://ACRONYM.pcc.com/pp/admin/
    - Login
    - Assign PINs
      - -Select the new provider
      - -Enter in a new PIN
- Click Submit PHYSICIAN COMPANY Pedlatric Software Just Got Smarter. Your Practice Just Got Healthier.

#### Adding a New Provider

**Pocket Partner** 

- Setup Pocket Partner on their iPhone/iPad/iPod touch
  - Follow the directions:

http://learn.pcc.com/Content/PocketPartne r/PP\_Intro.htm

PHYSICIANS COMPUTER COMPANY Pediatric Software Just Got Smarter. Your Practice Just Got Healthier.

#### Adding a New Provider

#### Notify

- If you use Notify be sure to call PCC Software Support and have them update your notify configuration to include the new provider!
  - Televox can take up to two weeks to update their provider mapping for your practice, so do not wait until the new provider starts to call us.

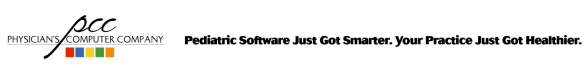

# Adding a New Provider

#### learn.pcc.com

- Find out more at learn.pcc.com:
  - Partner
    - Partner Program Configuration
      - Providers
    - http://learn.pcc.com/Content/Partner/PartnerCon figuration/AddConfigProv/AddConfigProvIntro. htm
  - Pocket Partner
    - Administration and Customization
    - http://learn.pcc.com/Content/PocketPartner/PPA dmin/PP\_AdminIntro.htm

PHYSICIANY COMPUTER COMPANY Pediatric Software Just Got Smarter. Your Practice Just Got Healthier.

PHYSI

#### Adding a New Provider

#### Recap

- Insurance Companies
- Partner
  - Tables
  - Scheduling
  - Claims Submission
- Add Partner user
- Setup Pocket Partner
- learn.pcc.com

DECC OMPOSE COMPANY Pediatric Software Just Got Smarter. Your Practice Just Got Healthier.